## Инструкции за конфигуриране на WiFi контрол :

**1.** Свържете вашия Smartphone към домашната WiFi мрежа. Трябва да имате връзка към интернет, за да продължите с инсталацията на приложението.

**2.** Потърсете "HomeEasy" чрез Google play /App store, или сканирайте посочения QR код за да инсталирате приложението; Ако вече сте инсталирали приложението преминете към стъпка 3.

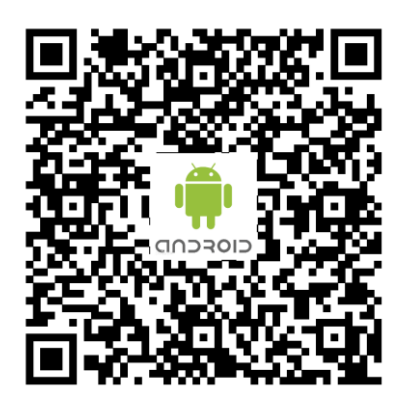

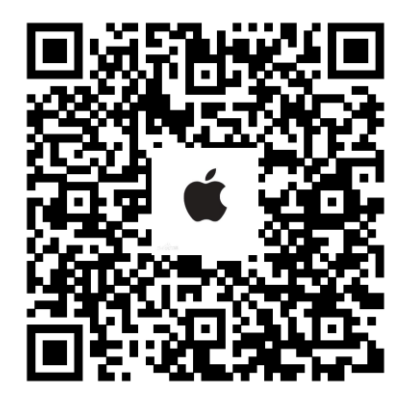

Android Адрес за сваляне

Apple адрес за сваляне

**3.** Ако за пръв път влизате в приложението, трябва да сканирате долу-посочения QR код, за да конфигурирате приложението. Ако не е за пръв път, преминете към стъпка 4.

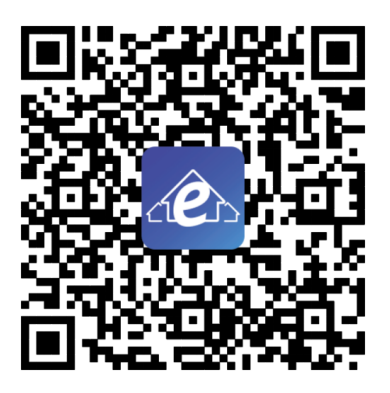

АРР конфигуриране на QR кодове

**4.** Във включено положение на климатика натиснете бутона " 🛜 " на дистанционното управление за да включите функцията WiFi, и икона " 🕋".

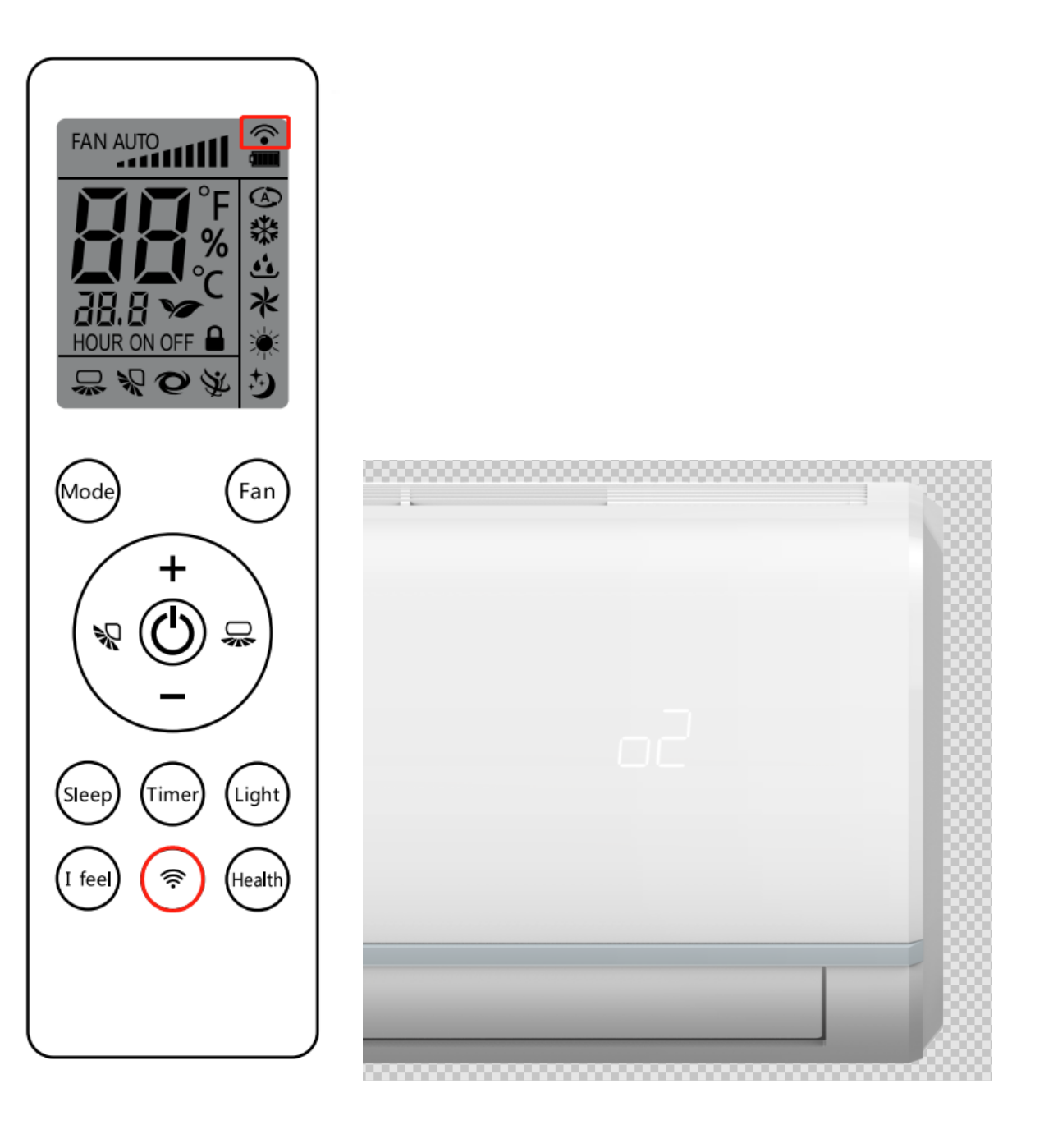

**5.** Натиснете " ?" бутона на дистанционното управление за 3 секунди, ще чуете двукратен сигнал от вътрешното тяло на климатика, дисплея ще покаже "о2 ", индикаторът за WiFi ще започне да мига и климатикът ще влезе в режим на свързване с мрежата.

6. Влезте в меню: "Settings" на вашия Smartphone→" Wi-Fi", за да се свържете с климатика, чието име, е SMART\_XXXX, паролата по подразбиране е 888888888; Уверете се, че мобилният ви телефон не се вчключва автоматично към други безжични WiFi точки в процеса на конфигуриране на мрежата.

| 09:23                      | ul 🗢 🗊             |
|----------------------------|--------------------|
| <pre>Settings WLAN</pre>   |                    |
| WLAN                       |                    |
| SMART_07cb                 | <b>₽</b> \$ (j)    |
| CHOOSE A NETWORK           |                    |
| ChinaNet-zgvd              | ●                  |
| leolkw                     | <b>≜ 奈 (i</b> )    |
| leolkw_5G                  | 🛾 🗢 🚺              |
| Meeting_5.0G               | <b>a</b>           |
| samyou                     | ∎ <del>?</del> (j) |
| samyou_03_5G               | <b>≜ ≈ (i</b> )    |
| Samyou_2_5G                | a 🗢 🚺              |
| samyou-03                  | <b>a</b> ≈ (i)     |
| Other                      |                    |
| Apps Using WLAN & Cellular | >                  |
| Enable WAPI                | $\bigcirc$         |
| Ask to Join Networks       | $\cap$             |

**7.** Върнете се към приложението и изберете "+" за да влезете в страницата за мрежова конфигурация , изберете WiFi ,мрежата, която ще конфигурирате и въведете паролата си (Например: WiFi-Connect,12345678), и изберете "AUTO".

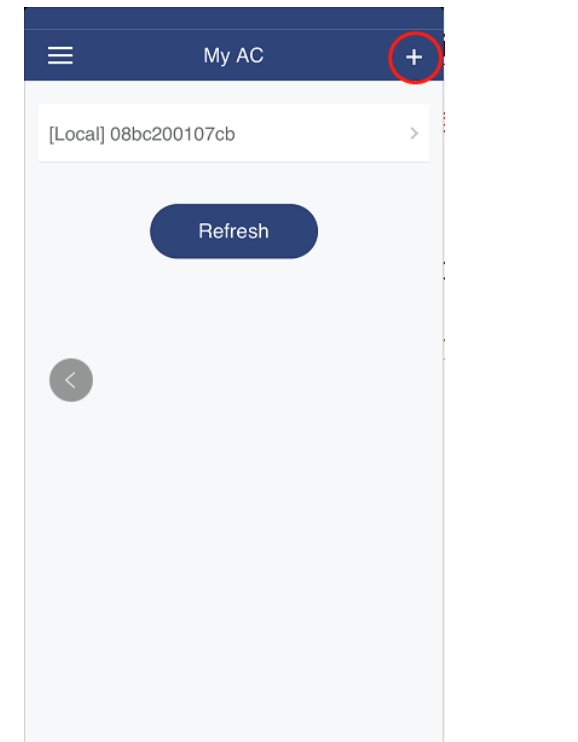

| < Back  | Network configuration |              |  |  |  |
|---------|-----------------------|--------------|--|--|--|
|         | Samyou_2              | ÷            |  |  |  |
|         | 灏忕背鍏变韩WiFi_D280       | (ŗ           |  |  |  |
| _       | ChinaNet-zgvd         | (ŗ           |  |  |  |
| $\odot$ | WiFi-Connect          | (ŗ           |  |  |  |
|         | samyou-03             | (ŕ           |  |  |  |
|         | leolkw                | (i           |  |  |  |
|         | samyou                | (ċ           |  |  |  |
|         |                       | 8            |  |  |  |
| Loca    | 1                     |              |  |  |  |
| Auto    |                       | $\checkmark$ |  |  |  |
|         |                       |              |  |  |  |
| Setting |                       |              |  |  |  |
|         | - Octang -            |              |  |  |  |
|         |                       |              |  |  |  |

**8.** Изберете бутон "Setting" и климатикът ще започне да конфигурира мрежата, и след като тя е настроена успешно, ще чуете трикратен звуков сигнал, на дисплея на климатика ще се изпише "оЗ", и след това преминете към стъпка 9.

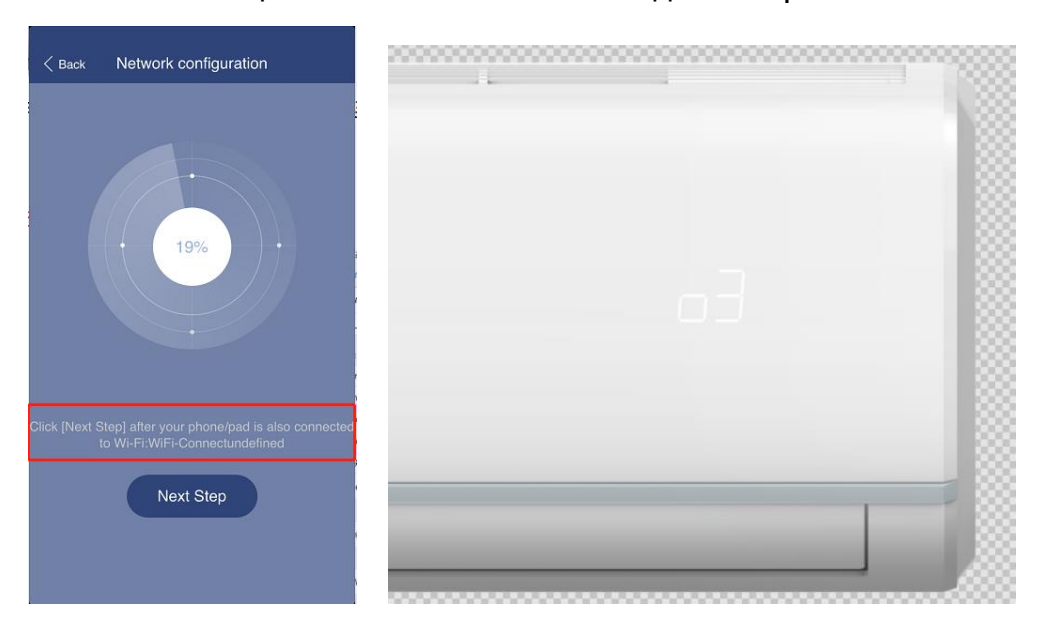

**9.** Отново изберете в мобилния си Smartphone, "Settings" →" Wi-Fi", за да се уверите, че телефона и климатика са вързани към една и съща WiFi мрежа, ако не, моля свържете се ръчно; после се върнете към приложението, натиснете "Next Step".

|                                  | - 🗆 X           |
|----------------------------------|-----------------|
| 09:25                            | ail ≎ ∎         |
| Settings WLAN                    |                 |
|                                  |                 |
| WLAN                             |                 |
| <ul> <li>WiFi-Connect</li> </ul> | 🔒 🗢 🚺           |
| CHOOSE A NETWORK                 |                 |
| 小米共享WiFi_D280                    | <b>?</b> (i)    |
| ChinaNet-zgvd                    | <b>≜</b>        |
| leolkw                           | a 🗢 (i)         |
| Meeting                          | <b>≜ 奈 (j</b>   |
| samyou                           | <b>≜ ≑ (i</b> ) |
| Samyou_2                         | <b>≜ ≎ (i</b> ) |
| samyou-03                        | <b>≜ 奈 (j</b>   |
| Other                            |                 |
|                                  |                 |
| Apps Using WLAN & Cellular       | >               |

**10.** Върнете се към началната страница на приложението и натиснете "Refresh" за да намерите свързания климатик, и трябва да видите следната индикация, която да ви покаже, че климатичната система е успешно свързана:

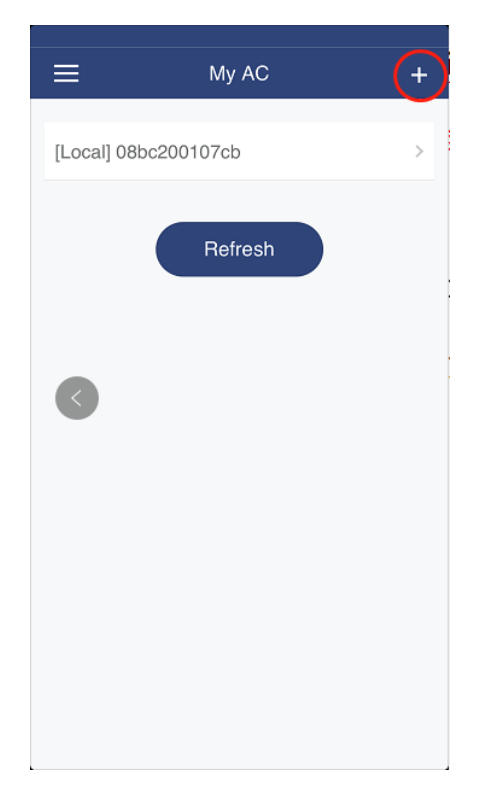

**11.** Процесът на свързване трябва да се изпълнява стъпка след стъпка. Ако инсталацията е неуспешна, повторете стъпки 4-10.

**12.** Ако се наложи подмяна на WiFi рутера, цялата процедура (стъпки 1-10) трябва да се повтори.

- 13. Споделяне на връзката с нов потребител :
  - а) Възможност за споделяне с нов потребител чрез сканиране на QR код.
  - b) Както е показано на фигурата, титулярът на приложението може да отвори QR код докато климатикът е свързан към мрежата [състояние Network].
  - с) Както е показано на фигурата, новият потребител може да кликне върху сканирания интерфейс и да добавя потребители.

| E My AC +               | < Back | k My AC              | < | Back     | Device information |
|-------------------------|--------|----------------------|---|----------|--------------------|
| [Network]08bc200107cb > | [Netw  | vork] 08bc200107cb > | 1 | Name     | 08bc200107cb       |
|                         |        |                      | 1 | Version  |                    |
| Refresh                 |        | Add by QRcode        | ( | OTA upgr | rade -             |
|                         |        |                      | ( | QR Code  | )                  |
|                         |        |                      |   |          |                    |
|                         |        |                      | : |          | Delete             |
|                         |        |                      |   |          |                    |
|                         |        |                      |   |          |                    |
|                         |        |                      |   |          |                    |
|                         |        |                      |   |          |                    |

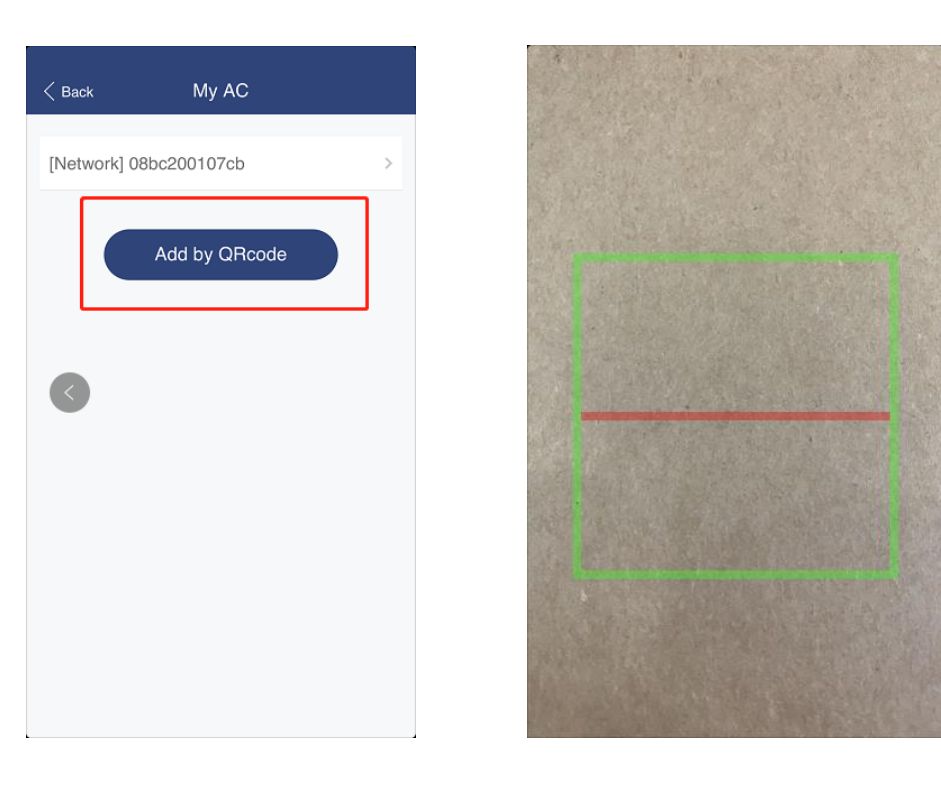

14. Предупреждения при употреба:

• За да осигурите стабилност при комуникацията, моля поставете рутера в позиция с оптимален сигнал.

- В случай на проблеми с контрола, моля върнете се в листа със свързаните устройствата и натиснете "Refresh"
- Поддържани устройства: min. IOS 7.0 / Android 4.0 операционни системи(или по-съвременни);

•Ако ръководството не отговаря на действителния интерфейс, дължащ се на обновяването на мобилното приложение, моля, следете същите инструкции според интерфейса на мобилното приложение.